## Advanced Tutorial The Upside Down

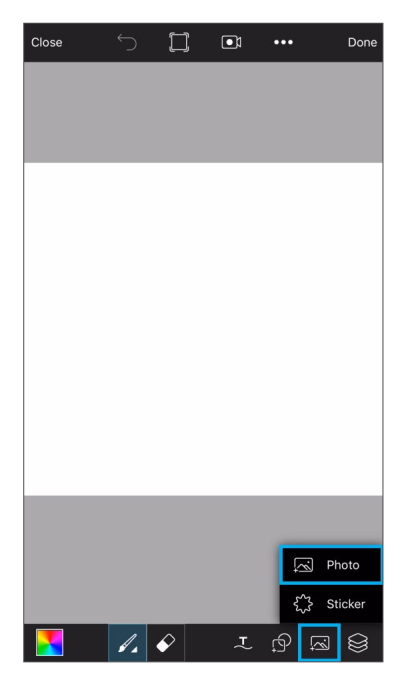

*Step 1:* Open a blank canvas in Draw. Tap on the Add icon and select "Photo." Select your first picture.

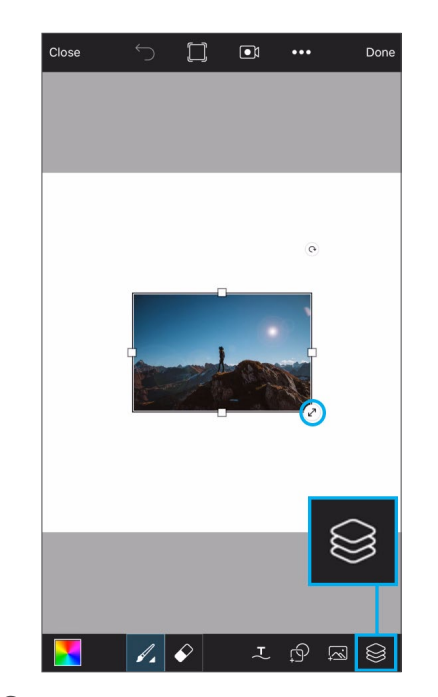

**Step 2:** Drag the corner of the picture to enlarge it and place it on the top half of your canvas. Tap on the layers icon to open the layers drawer.

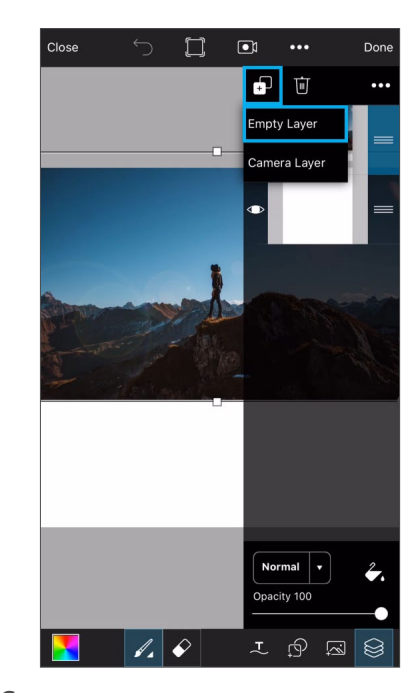

*Step 3:* Tap on the plus sign and select "Empty Layer."

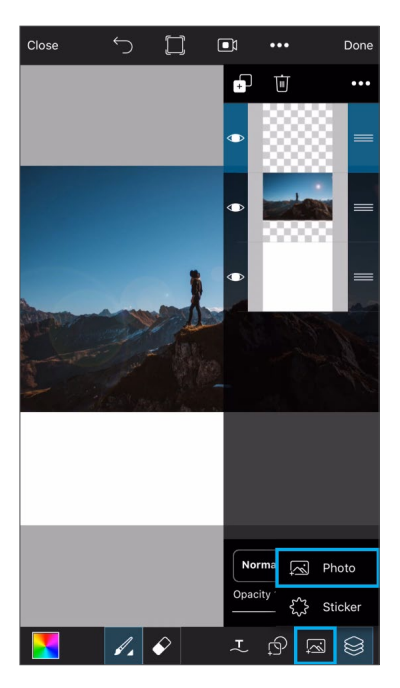

*Step 4:* Tap on the Add icon and select "Photo" again. Open your second picture.

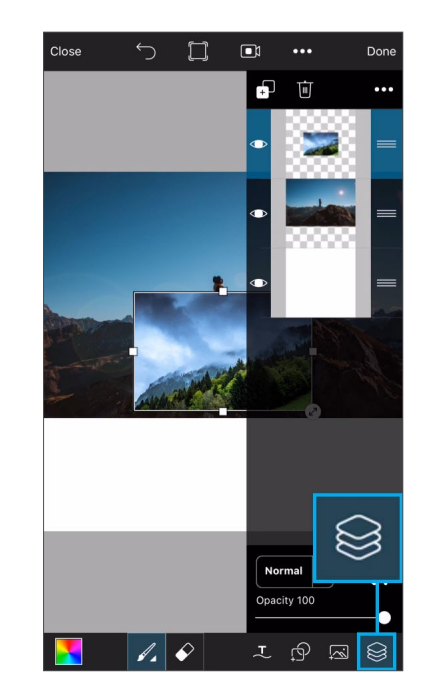

Step 5: Close the layers drawer.

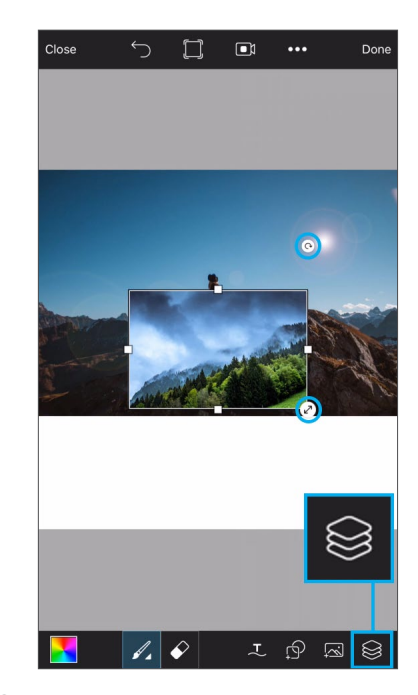

*Step 6:* Use the arrow icons to rotate and enlarge your photo and place it on the bottom half of your canvas. Open the layers drawer.

## Advanced Tutorial The Upside Down

## Page 2

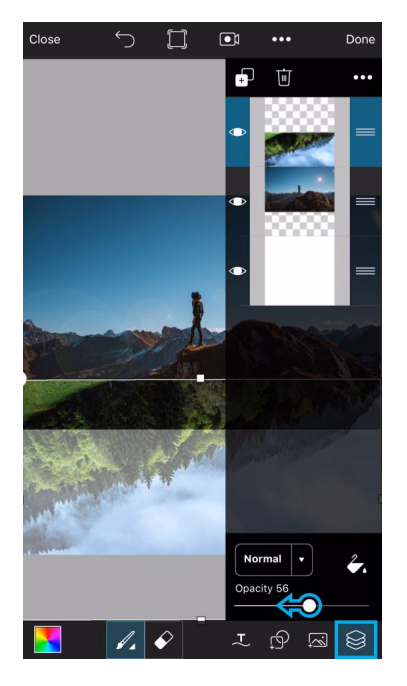

*Step* 7: With the top layer selected, use the slider to reduce the opacity. Close the layers drawer.

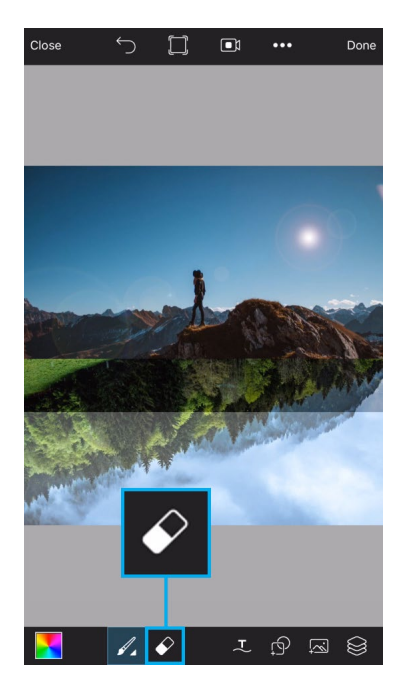

*Step 8:* Tap twice on the eraser icon to open the brush settings menu.

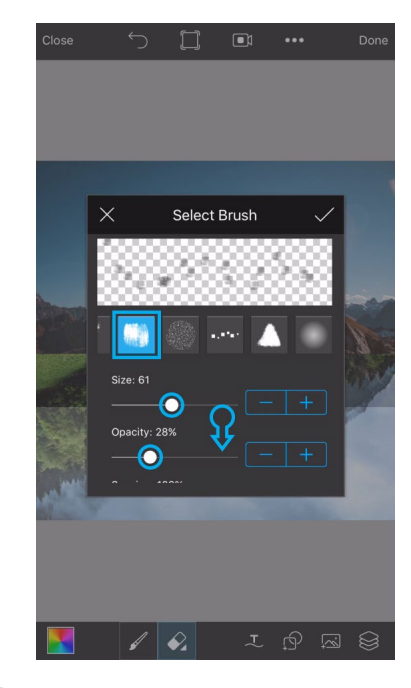

**Step 9:** Select your brush and use the sliders to adjust the size and opacity. Scroll down a bit.

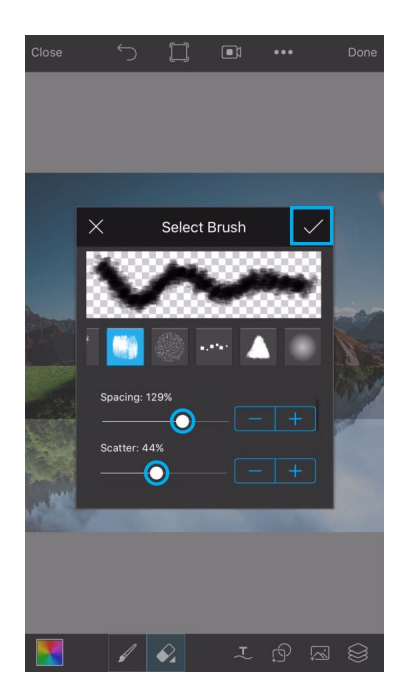

*Step 10:* Use the sliders to adjust the spacing and scatter. Tap on the check mark to confirm.

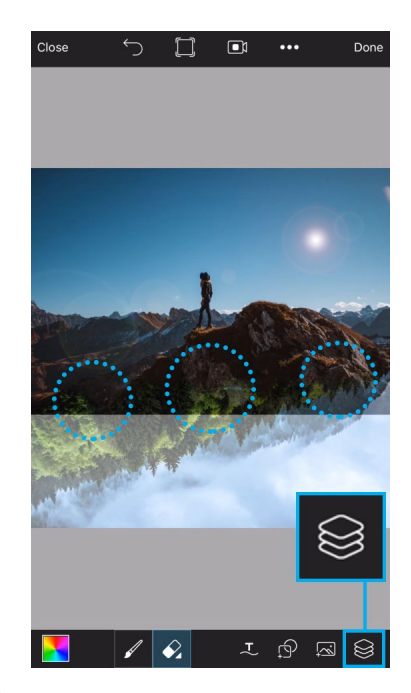

*Step 11:* Use your finger or stylus to erase along the area where your two landscapes intersect. Open the layers drawer.

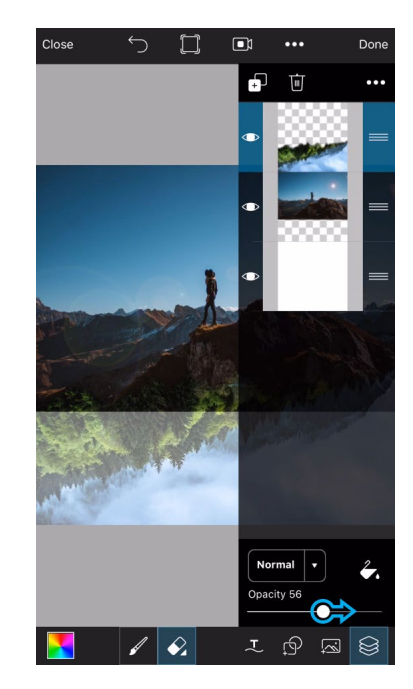

*Step 12:* Bring the opacity back up to 100%.

## Advanced Tutorial The Upside Down

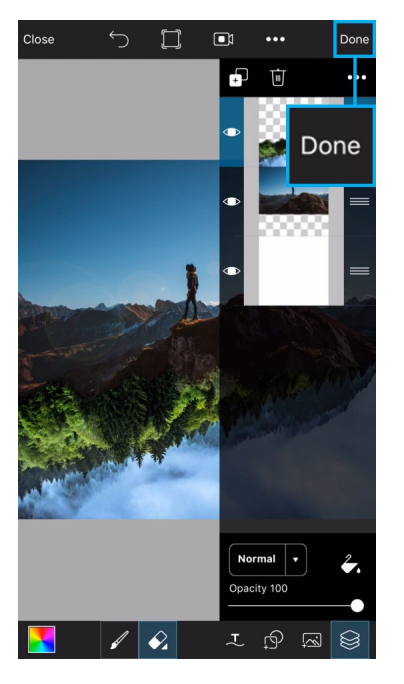

Step 13: Tap on "Done."

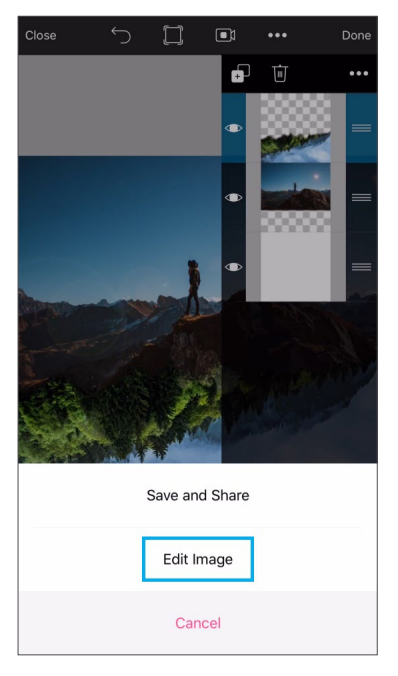

Step 14: Select "Edit Image."

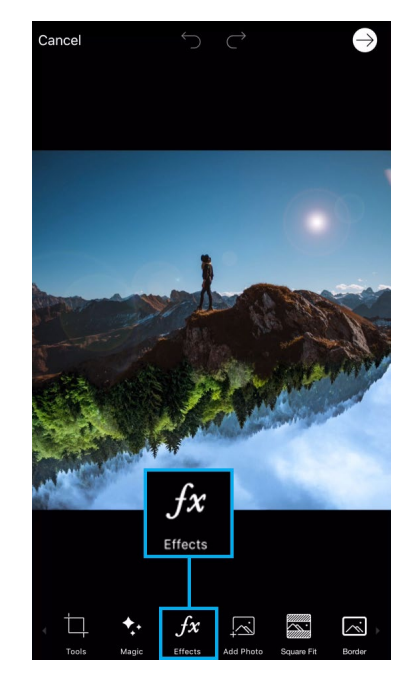

ade 3

*Step 15:* In the photo editor, tap on the Effects icon.

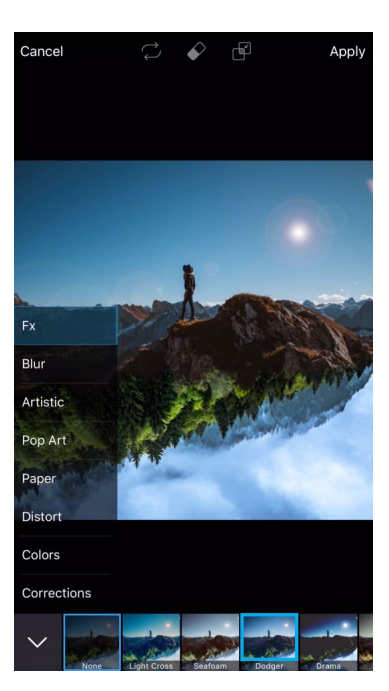

Step 16: Select the Dodger Effect.

PicsArt

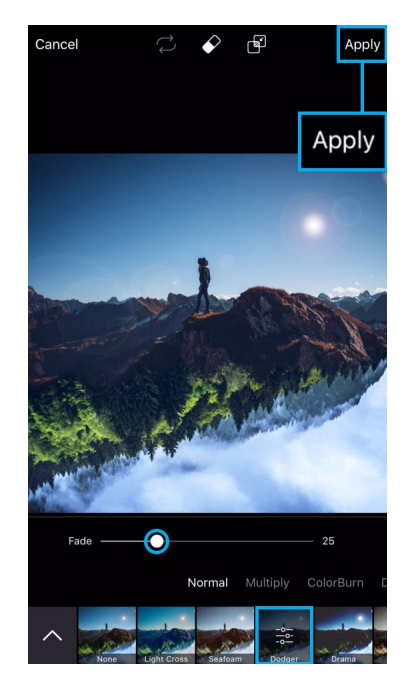

**Step 17:** Tap on the Dodger icon again to open the settings menu. Use the slider to adjust the Effect and then tap on "Apply."

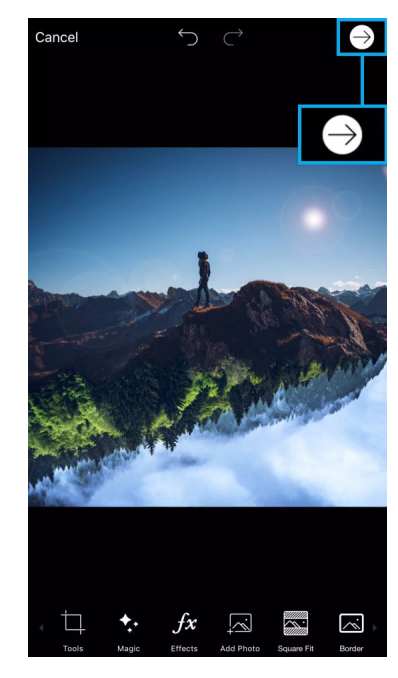

**Step 18:** Tap on the arrow icon to finish. Save your picture and share it on PicsArt with the hashtag #UpsideDown!